## คู่มือการใช้งาน <sup>EBSCO</sup> **Discovery Service**

#### หน้าจอการสืบค้น

EBSCO MFU

Α

В

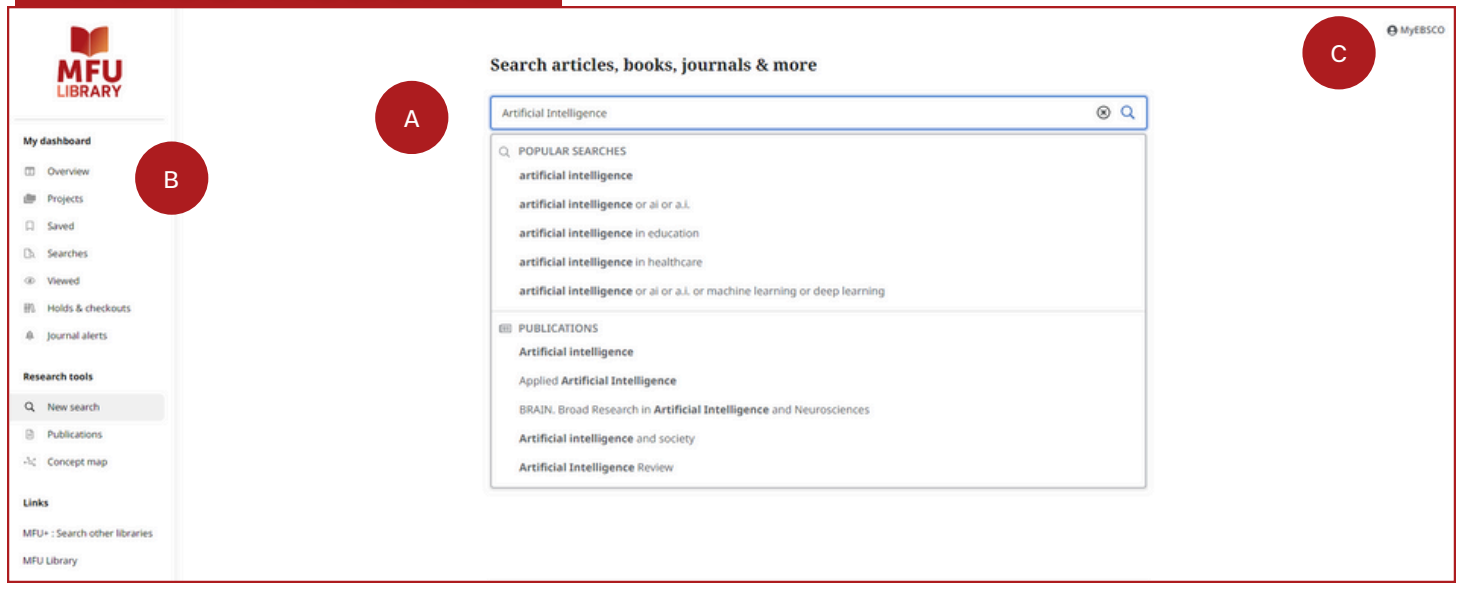

Search Box: กล่องการสืบค้น เพื่อการค้นหาหัวข้อ คีย์เวิร์ด และเนื้อหาอื่น ๆ หรือใช้คำแนะนำการสืบค้น และสิ่งพิมพ์ยอดนิยม เพื่อช่วยให้การสืบค้นสำเร็จได้เร็วยิ่งขึ้น

Dashboard: หน้าจอที่ผู้ใช้สามารถดูการสืบค้นที่ได้ทำไป ดูโปรเจคที่สร้างขึ้น ดูรายการที่ชื่นชอบ และดูโฟลเดอร์ต่าง ๆ ที่เก็บไว้

C My EBSCO: สร้างบัญชีส่วนตัว เพื่อบันทึกบทความที่ชื่นชอบไว้บนแดชบอร์ด นอกจากนี้ ยังสามารถตั้งค่าผู้ใช้ แบบเฉพาะได้ที่นี่

#### คู่มือการใช้งาน <sup>€BSCO</sup> Discovery Servic<sup>™</sup>

## หน้าจอผลลัพธ์การสืบค้น

EBSCO MFL

1

2

κ.

4

5

|                               | O Mytesco                                                                                                    |  |
|-------------------------------|----------------------------------------------------------------------------------------------------|--|
| MELL                          | Artificial Intelligence    Q                                                                                                    |  |
| LIBRARY                       | 🐺 All filters (0) 🛛 Full Text 📄 🔿 Academic (Peer-Reviewed) Journals 🖉 All time 💙 🖉 Source type 💙                                                                                                    |  |
| My dashboard                  | 2 Results: 9,509,212                                                                                                    |  |
| Overview                      | PUBLICATION RESEARCH STATE                                                                                                    |  |
| I Projects                    | Per reviewed   journal Artificial intelligence.                                                                                                    |  |
| Saved                         | Artificial intelligence Artificial intelligence is the design, implementation, and use<br>of encourse, machines and encourse that even this human                                                                                                    |  |
| Da Searches                   | Subjects Soence – Soence (Gionral) – Optermetics (computer<br>Soence – Computers – Artificial Intelligence, Artificial Intelligence, Its most Important activities are knowledge                                                                                                    |  |
| ③ Viewed                      | 155N: 0004-3702; 1872-7921 Salem Press Encyclopedia of Science, 2024                                                                                                    |  |
| 前 Holds & checkouts           | Search within this publication D. Other topics: Artificial Intelligence in cognitive psychology, Chat GPT (software), Artificial Intelligence: Pattern recognition.                                                                                                    |  |
| . Journal alerts              |                                                                                                    |  |
| Research tools                | About this publication →       Image: We found 2 more matches for "Artificial intelligence"<br>See all oublication matches       Read more →                                                                                                    |  |
| Publications                  |                                                                                                    |  |
| -h¢ Concept map               |                                                                                                    |  |
| Links                         | Artificial intelligence : building smarter machines [electronic resource] /                                                                                                    |  |
| MFU+ : Search other libraries | Stephanie Sammartino McPherson                                                                                                    |  |
| MFU Library                   | Subjects: Conscious automata: Robots - Control: Artificial intelligence - Technological innovations:     Artificial intelligence - Artificial intelligence - Mitting and Artificial Intelligence - Mitting and Artificial Intelligence - Mitting and Artificial |  |
|                               | Published in: 2018<br>Database: MVI Resources<br>By: McPherson, Stephanie Sammartino                                                                                                    |  |
|                               | Access options 🗸 View details                                                                                                    |  |

Quick Filters: ปรับแต่งผลลัพธ์การสืบค้นอย่างรวดเร็วโดยเลือกจากตัวกรอง (Filters) ที่ใช้กันทั่วไป หรือ เลือก "All Filters" เพื่อดูตัวเลือกเพิ่มเติม

All Filters: กรองผลการสืบค้นตามประเภทของทรัพยากรตามหัวเรื่อง สิ่งพิมพ์ สำนักพิมพ์ ภาษา พื้นที่ และอื่น ๆ

New Search: กลับไปยังหน้าจอเริ่มต้นการสืบค้น

Publications: การเรียกดูผลลัพธ์ตามตัวอักษร ตามฐานข้อมูล และหัวเรื่องตามลำดับชั้น หรือใช้ช่อง การสืบค้น เพื่อค้นหาสิ่งพิมพ์ต่าง ๆ อย่างรวดเร็ว

Concept Map: คลิกเพื่อดูภาพ/กราฟิกของหัวเรื่อง และแนวคิดที่เกี่ยวข้องกับการสืบค้น เพื่อให้สามารถ ค้นพบความสัมพันธ์ที่อาจไม่ปรากฏให้เห็นในทันทึในรายการผลลัพธ์ ผู้ใช้สามารถเลือกการแสดงผลลัพธ์ มุมมองแบบ Map หรือแบบ Grid

#### คู่มือการใช้งาน <sup>€BSCO</sup> Discovery Servic<sup>™</sup>

### หน้าจอผลลัพธ์การสืบค้น (ต่อ)

EBSCO MFL

|                               |                                                                                                    | MyEBSCO      |
|-------------------------------|----------------------------------------------------------------------------------------------------|--------------|
|                               | Artificial Intelligence                                                                                                    | 8 Q          |
| LIBRARY                       | T All filters (0) Full Text O Academic (Peer-Reviewed) Journals All time V Source type V                                                                                                    | anced search |
| My dashboard                  | Results: 9.509.212                                                                                                    | 6            |
| Overview                      | PUBLICATION DESCARCH STARTER                                                                                                    |              |
| i Projects                    | Peer reviewed   journal     Artificial intelligence.                                                                                                    |              |
| Saved                         | Artificial intelligence<br>Subarto Science - Sinene Alexando - Johannation Forenaria<br>Subarto Science - Sinene Alexando - Johannation Forenaria<br>Subarto Science - Sinene Alexando - Johannation Forenaria<br>Subarto Science - Sinene Alexando - Johannation Forenaria<br>Subarto Science - Sinene Alexando - Johannation Forenaria<br>Subarto Science - Sinene Alexando - Johannation Forenaria<br>Subarto Science - Sinene Alexando - Johannation Forenaria<br>Subarto Science - Sinene Alexando - Johannation Forenaria<br>Subarto Science - Sinene Alexando - Johannation - Johannation - J |              |
| Da Searches                   | Sugects Jonnes – Computers – Artificial Intelligence Articial Intelligence. Its most important activities are knowledge                                                                                                    |              |
| ② Viewed                      | ISSN: 0004-3702; IB72-7921 Salem Press Encyclopedia of Science, 2024                                                                                                    |              |
| 的。Holds & checkouts           | Search within this publication Data Generation Control and Control and Control                   |              |
| . Journal alerts              |                                                                                                    |              |
| Research tools                | About this publication ->                                                                                                    |              |
| O New search                  | See all cubication matches                                                                                                    |              |
| Publications                  | New more Y                                                                                                    |              |
| Ac Concept map                |                                                                                                    |              |
|                               | Computer File                                                                                                    |              |
| Links                         | Artificial intelligence : building smarter machines [electronic resource] /                                                                                                    |              |
| MFU+ : Search other libraries | Stephanie Sammartino McPherson                                                                                                    |              |
| MFU Library                   | Artificial intelligence: Artificial intelligence - History Publicket in: 2016 Publicket in: 2016 Publicket                     |              |
|                               | Database: MFU Resources Br: McPherson, Stephanie Sammartino                                                                                                    |              |
|                               | 10 Access options View details                                                                                                    |              |

7 Sort By: จัดเรียงผลลัพธ์ตามความเกี่ยวข้อง หรือวันที่ 🔼 Advanced Search: คลิกเพื่อเข้าสู่การสืบค้นขั้นสูง ตัวดำเนินการบูลีน และ field codes Tools Menu: เมนูเพื่อเข้าถึงความสามารถในการอ้างอิง Saved: บันทึกรายการไปยังเมนู saved ใน เพิ่มเนื้อหานั้น ๆ ในโปรเจค การแชร์ รวมทั้งดาวน์โหลด  $\bigcirc$ My Dashboard เนื้อหาฉบับเต็ม 11 View Details: คลิกเพื่อดูรายละเอียด ตลอดจนการเข้า Access Now: คลิกเพื่อเรียกใช้รายการ หรือเลือก 10 ประเภทของรายการที่ต้องการเปิดใช้งาน ถึงเครื่องมือ เช่น การกด save การคัดลอกข้อมูลอ้างอิง การแชร์ การเพิ่มใน Dashboard การดาวน์โหลดไฟล์ ข้อความ หรือไฟล์ CSV ฉบับเต็มพร้อมข้อมูลอ้างอิง

หน้า

#### 

## Concept Map

EBSCO MFL

2

3

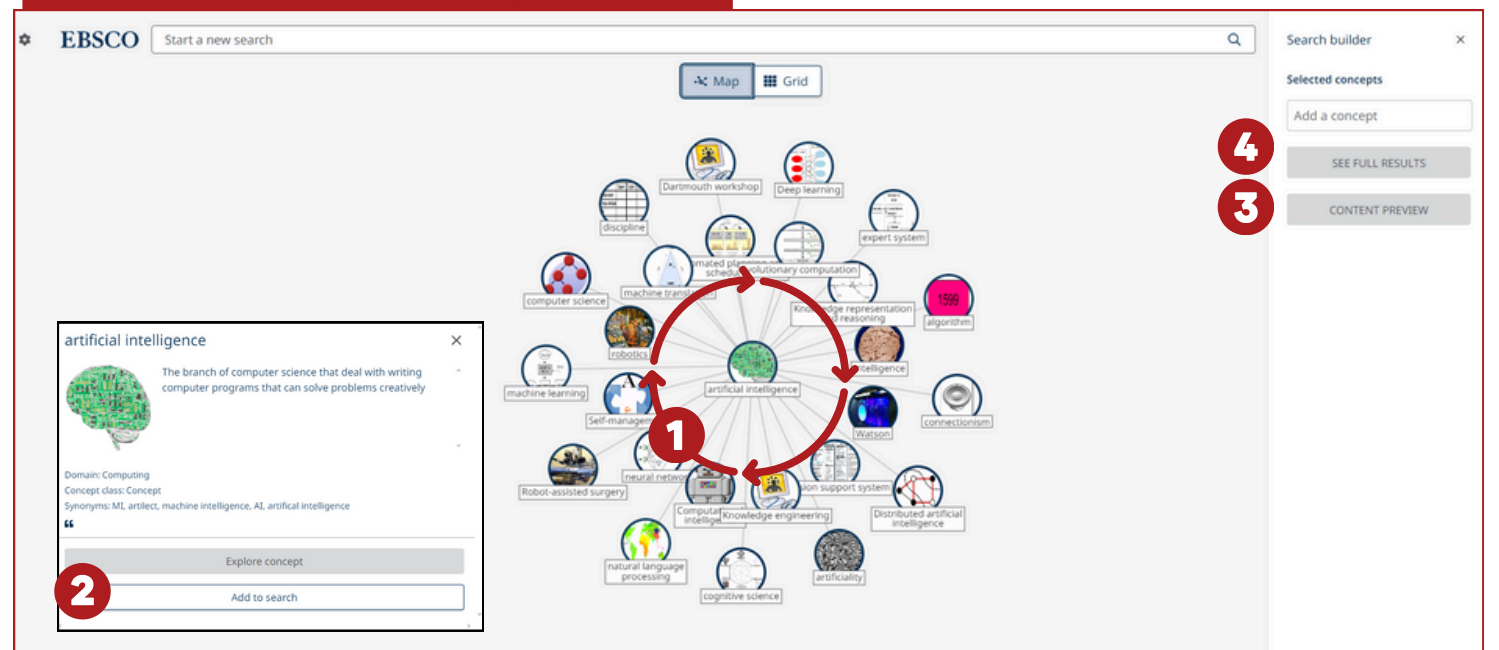

Concept Map คือ การนำเสนอแนวทางในการสำรวจหัวข้อ และความเชื่อมโยงระหว่างหัวข้อต่าง ๆ ในรูปแบบ Interactive โดยวัตถุประสงค์หลักของ Concept map คือ การช่วยให้ผู้ใช้สำรวจแนวความคิดที่เกี่ยวข้อง ในรูปแบบที่ปรับแต่งได้ ทั้งนี้การสร้างคำหรือกลุ่มคำ เพื่อใช้สืบค้นใน EDS ได้อย่างมีประสิทธิภาพ ส่งผลให้ผู้ใช้ได้ผลลัพธ์ที่เกี่ยวข้อง และมีความเฉพาะเจาะจงที่สุด

คุณสามารถจัดระเบียบ Concept map ได้ โดยการคลิก และลากตัวชี้ไปรอบ ๆ เพื่อย้ายหัวข้อ ไปที่จุดต่าง ๆ ของแผนผัง

คลิกที่หัวข้อ เพื่อดูข้อมูลเกี่ยวกับหัวข้อนั้น และคลิก Add to search หากคุณต้องการเพิ่มหัวข้อนั้น ลงใน Search Builder

สามารถเพิ่มหัวข้อเพิ่มเติมใน <mark>Search Builder</mark> ได้ โดยเพิ่มหัวข้อเข้าไป และสามารถคลิกที่ปุ่ม <mark>Content preview</mark> เพื่อดูตัวอย่างผลการสืบค้นได้

์ เพิ่มหัวข้อลงใน <mark>Search Builder</mark> เสร็จแล้ว ให้คลิกปุ่ม <mark>See Full Results</mark> เพื่อดำเนินการค้นหาคำต่าง ๆ ใน EDS

|                                                                                                    | ุมือการใช้งาน<br>overy Servic <sup>™</sup> |  |
|----------------------------------------------------------------------------------------------------|--------------------------------------------|--|
| หน้าจอรายละเอียดห                                                                                                    | นังสือ หรือเอกสาร                          |  |
| ← Results                                                                                                    |                                            |  |
| Non-fiction<br>Artificial intelligence : structu<br>problem solving / Grorge F. Lu<br>Database: MFU Resources<br>By: Luger, George F | ger                                        |  |
| Access options V                                                                                                    |                                            |  |

| Details      | More like this           |                            |                |  |  |  |
|--------------|--------------------------|----------------------------|----------------|--|--|--|
| Availability | Availability & locations |                            |                |  |  |  |
| Status:      |                          | Location:                  | Call number:   |  |  |  |
| Available    |                          | English General Book, Fl.4 | Q335 L84a 2002 |  |  |  |

**1** Saved: บันทึกรายการไปยังเมนู saved ใน My Dashboard

2 Cite: คลิกเพื่อคัดลอกข้อมูลอ้างอิงของบทความในรูปแบบต่าง ๆ

Add to projects: คลิกเพื่อเพิ่มบทความเข้าไปใน Projects ซึ่งอยู่ใน Dashboard ของผู้ใช้บริการ

6 Share: คลิกเพื่อแซร์ลิงก์เข้าสู่บทความนั้น ๆ ทางอีเมล

Download: คลิกเพื่อดาวน์โหลดเนื้อหาฉบับเต็ม หรือไฟล์ CSV ที่มีข้อมูลอ้างอิงของบทความนั้น ๆ

3

5

## คู่มือการใช้งาน <sup>∈вsco</sup> Discovery Servic<sup>™</sup>

## My Dashboard

EBSCO MFU

| Welcome back Wipada                                                                                                    |                       | 🤍 🎽 🎽 📁                                 |
|----------------------------------------------------------------------------------------------------|-----------------------|-----------------------------------------|
| Organize your research projects and save materials to<br>dashboard.                                                                                                    | your custom           |                                         |
| Projects (1)                                                                                                    |                       | See all 🤿                               |
| Project<br>Artificial Intelligence                                                                                                    | 1                     | €<br>New project                        |
| Saved no 2                                                                                                    |                       | See all 🌩                               |
| Artificial intelligence : building smarter mae                                                                                                    | chines [electronic re | source] / Stephanie Sammartino Mc       |
| © 7/27, SAI PM<br>anicle<br>Antidiabetic properties of garciniacowone L<br>© 5/15/2022, SA7 PM                                                                                                    | , a new xanthone wi   | th an unusual 5,5,8a-trimethyloctah 🖡 🚦 |
| © 7/27, 5.41 PM<br>antide<br>Antidiabetic properties of garciniacowone I.<br>© 9/10/2022, 5.47 PM                                                                                                    | , a new xanthone wi   | th an unusual 5,3,8a-trimethyloctah 🖡 I |
| © 7/27, 5.41 PM<br>ansis<br>Antidiabetic properties of garciniacowoare L<br>© 9/10/2022, 5.47 PM<br>Is. Searches (n)<br>View, save and perform searches from your pas                                                                                        | , a new xanthone wi   | th an unusual 5,5,8a-trimethyloctah 📕 I |
| © 7/27, SAT PM ands Antidiabetic properties of garciniacowone I © 9/10/2022, SAT PM The Searches (0) View, save and perform searches from your pass © Viewed (0) © Go back to recently viewed PDFs, eBooks, article                                          | , a new xanthone wi   | th an unusual 5.5.8a-trimethyloctah 🖡 🚦 |
| © 7/27, SAT PM<br>Antidiabetic properties of garciniacowone I<br>© MIN2022, SAT PM<br>In Searches (0)<br>View, save and perform searches from your pass<br>© Viewed (0)<br>Go back to recently viewed PDFs, eBooks, article<br>IN Holds & checkouts (0)<br>5 | , a new xanthone wi   | th an unusual 5.5.8a-trimethyloctah 🖡 1 |

| 0 | <b>Projects:</b> คลิกเพื่อรวบรวม และจัดระเบียบ<br>รายการ เพิ่มรายการในโฟลเดอร์โครงการวิจัย<br>ของผู้ใช้บริการ |
|---|----------------------------------------------------------------------------------------------------|
|   |                                                                                                    |
| 2 | Saved: ดูรายการที่คุณบันทึกไว้                                                                                |
|   |                                                                                                    |
| 3 | Searches: ดูประวัติการสืบค้นล่าสุด                                                                            |
|   |                                                                                                    |
| 6 | <b>Views:</b> ดูรายการไฟล์ PDF eBook Article<br>หรือเอกสารอื่น ๆ ที่เคยอ่าน                                   |
|   |                                                                                                    |
| 5 | Holds & Checkouts: ดูรายการจอง<br>และการยืมทั้งหมดในจดเดียว                                                   |

#### คู่มือการใช้งาน <sup>EBSCO</sup> **Discovery Servic**<sup>™</sup>

## การอ่าน eBook

EBSCO MFL

|                                                                                                    | eBook                                                                                                    |          |     |
|----------------------------------------------------------------------------------------------------|----------------------------------------------------------------------------------------------------|----------|-----|
|                                                                                                    | Artificial Intelligence and International Law                                                                                                    |          |     |
|                                                                                                    | This book examines the timely issue of <i>artificial intelligence</i> (AI) and law. At this moment, AI is rapidly developing and being utilized in many different sectors. Meanwhile, the rise of AI raises comp Show more | e        |     |
| Subjects: LAW / International; COMPUTERS / Artificial Intelligence / General; LAW / General<br>intelligenceLaw and legislation<br>Published in: 2022<br>Database: eBook Collection (EBSCOhost)<br>By: Jaemin Lee |                                                                                                    |          |     |
| 0                                                                                                    | Access options V 2 View details 3 2 More                                                                                                    | e like t | his |
|                                                                                                    | B EPUB full text                                                                                                    |          | :   |

1 Access options: คลิกเพื่ออ่าน eBook ในรูปต่าง ๆ ตามที่ฐานข้อมูลกำหนด

2 View details: คลิกดูรายละเอียดเพิ่มเติมของ eBook

3 More like this: คลิกดูหนังสือ หรือ eBook ที่เนื้อหาใกล้เคียงกัน

# คู่มือการใช้งาน EBSCO EBSCO EBSCO Discovery Service

| ์ การอ่าน eBook (ต่อ)                                                                   | 1234567                                                                                                  |
|-----------------------------------------------------------------------------------------|----------------------------------------------------------------------------------------------------|
| ← Back Artificial Intelligence and International Law                                    |                                                                                                    |
| Jaemin Lee                                                                              | Table of contents   ×     Cover   ±                                                                      |
| Artificial<br>Intelligence and                                                          | Contents 2 4<br>About the Author 4<br>1 Introduction 4                                                   |
| International<br>Law                                                                    | 2 The Advent of AI and Its Present<br>and Future Application     3 AI's Impact on the Society and        |
|                                                                                         | Human Behavior     Human Behavior     A New Issues Raised by AI     S AI's Implication for International |
| ∧ C1 /261 ❤                                                                             | • Law<br>• ⊖ ×                                                                                           |
| <b>Saved:</b> บันทึกรายการไปยังเมนู saved ใน<br>My Dashboard                            | <b>2</b> Cite: คลิกเพื่อคัดลอกข้อมูลการอ้างอิงของบทความ                                                  |
| <b>3</b> Share: คลิกเพื่อแซร์ลิงก์เข้าสู่บทความนั้น ๆ ทางอีเมล                          | Print: คลิกเพื่อการพิมพ์ eBook                                                                           |
| 5 View details: คลิกดูรายละเอียดเพิ่มเติมของ eBook                                      | <b>6</b> Table of Contents: คลิกเพื่อดูสารบัญ                                                            |
| <b>Search this eBook:</b> ค้นหาคีย์เวิร์ด หรือข้อความต่าง ๆ<br>ในหนังสือ eBook เล่มนั้น | 8 Table of Contents: คลิกเพื่อดูสารบัญ<br>และการดาวน์โหลด                                                |
| <b>9</b> Download: ดาวน์โหลด eBook                                                      | 10 Zoom in/ Zoom out/ Full page: คลิกเพื่อย่อ/<br>ขยาย/ ดู eBook แบบเต็มหน้าจอ                           |

EBSCO MFU